## شیوه نامه آموزشی دوره های نظام مهندسی

پیرو قرارداد فی مابین سازمان نظام مهندسی خراسان شمالی و این مرکز دانشگاهی، در خصوص همکاری در برگزاری دوره های آموزشی، سمینارها و کارگاه های آموزشی شیوه نامه ثبت نام و شرکت در دوره ها به شرح ذیل اعلام می گردد.

ثبت نام دوره 🔇

 ۱- ورود به سایت: دانشپذیر موظف است با مراجعه به سامانه مرکز آموزشهای آزاد به آدرس otc.pnu.ac.ir ضمن پرداخت مبلغ شهریه، ثبت نام خود را قطعی نماید.

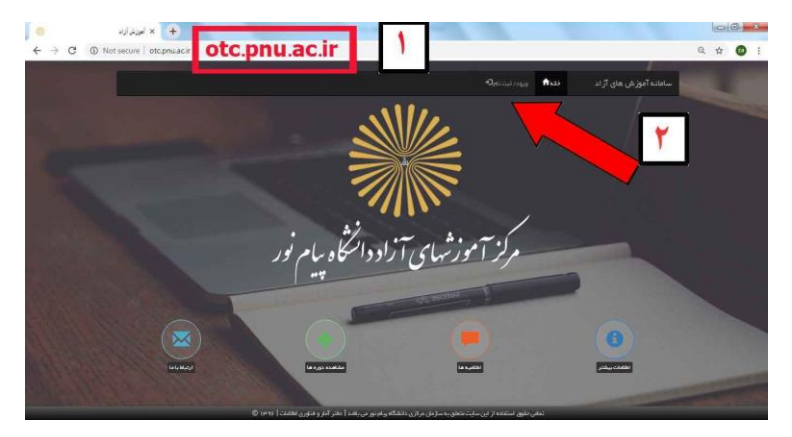

۲- الف – در صورتی که قبلاً ثبت نام کرده اید، نام کاربری، کلمه عبور و کد امنیتی را وارد کرده و بر روی ورود به سامانه
 کلیک نمایید. سپس با کلیک بر روی گزینه داشبورد مدیریت اطلاعات وارد پنل کاربری خود شوید.

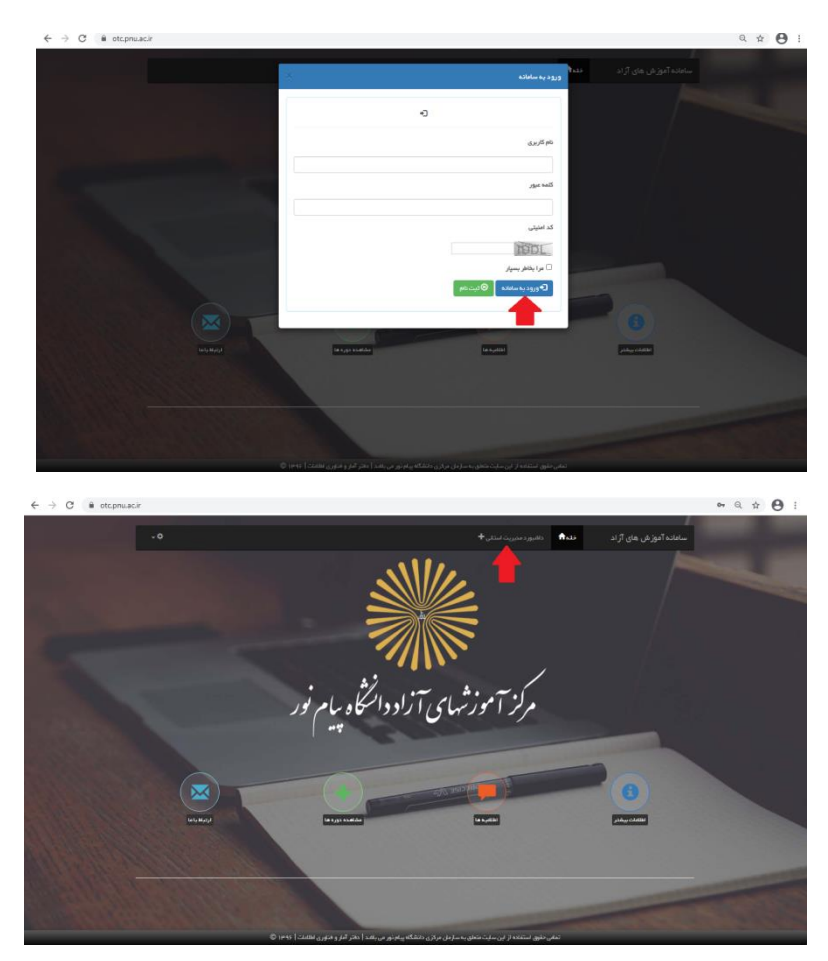

|                    | الله<br>رود به سامانه<br>به المانه                                                                             |              |
|--------------------|----------------------------------------------------------------------------------------------------|--------------|
|                    | 0                                                                                                    |              |
| Constanting of the | نام کاربری                                                                                                    |              |
|                    | کنده میزر                                                                                                    |              |
|                    | کد امیتی                                                                                                    |              |
|                    | بر روی ثبت نام کلیک کنید<br>مربطر سیر                                                                          |              |
|                    | ل کورود باد معامله الافترنام                                                                                   |              |
| bi Maj             | langsandda langadd                                                                                             | القامة ويغتر |
| Forward            | دمایی مقبق استفاده تر این سنیت معطق به سترمان میکری دانشگاه پردم بی می باشد   نظتر آمر و قطوری بطناط   ۱۹۹۶ ای |              |

ب- در صورتی که برای اولین بار وارد سامانه می شوید بر روی گزینه ثبت نام کلیک نمایید.

در پنجره باز شده با تنتخاب دانش پذیر داخلی ، کلیه اطلاعات را تکمیل نمایید. و روی گزینه ثبت نام کلیک کنید.

| ×                                                                                                    |                         |                 | ويت تام                             | ساماده کموز هی ه |
|----------------------------------------------------------------------------------------------------|-------------------------|-----------------|-------------------------------------|------------------|
|                                                                                                    |                         |                 |                                     | 1                |
|                                                                                                    |                         | دانش پذیر فارچی | دانش پذیر داخلی                     | hanne            |
|                                                                                                    | کلمه غیور ۱             |                 | نام کاریزی :                        |                  |
|                                                                                                    |                         |                 | PPERFITVV                           |                  |
|                                                                                                    | تکرار کلمه میور ،       |                 | + pais                              |                  |
|                                                                                                    |                         |                 | المتح                               |                  |
|                                                                                                    | یست الکترونیکی ،        |                 | نام خانوادگی :                      |                  |
|                                                                                                    | amenemahdiani@yahoo.com |                 | عهديانى                             |                  |
|                                                                                                    | ه تيستې                 |                 | شتاسه على :                         |                  |
|                                                                                                    | متکر: 🕫 مونت ک          |                 | FRESETITVV                          |                  |
|                                                                                                    | کد امنیتی :             |                 | تلقن همراه ،                        | ALC: NO.         |
|                                                                                                    | XCB8 XC88               |                 | + 4P 5 V P V 5 P F 1                |                  |
|                                                                                                    |                         | iger wats,      |                                     |                  |
|                                                                                                    |                         |                 |                                     |                  |
| A STATE OF THE STATE OF THE STA |                         |                 |                                     |                  |
| Mr. Marthallow                                                                                                    |                         |                 |                                     |                  |
| 1121. 4 . 4 . 10 . 10                                                                                                    |                         |                 | د را وارد خرده و بر<br>ام کارک کنید | مشخصات خود       |
|                                                                                                    |                         |                 | امر کلیک کلید                       |                  |
|                                                                                                    |                         |                 |                                     |                  |
| Play                                                                                                    |                         |                 |                                     |                  |

با کلیک بر روی داشبورد مدیریت اطلاعات وارد پنل کاربری خود شوید.

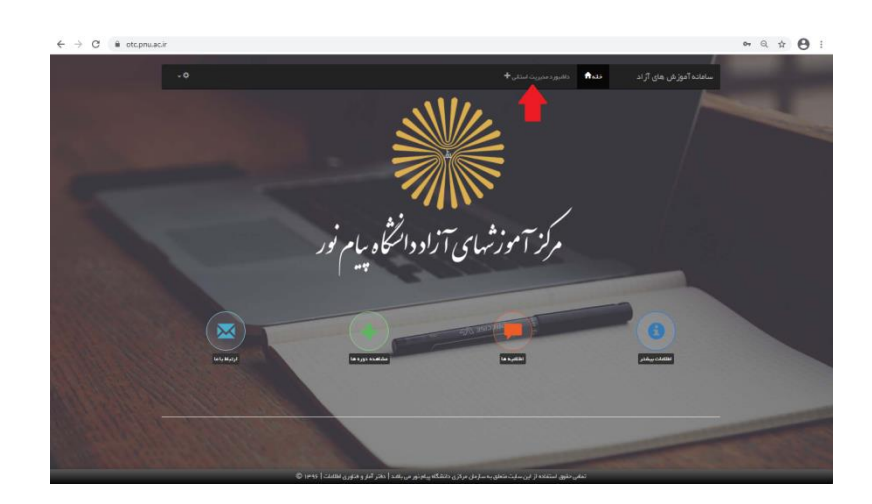

۳- در قسمت داشبورد مدیریت اطلاعات گزینه دوره های فعال را انتخاب نموده و پس از تایپ عنوان دوره روی علامت
 دره بین کلیک کنید.(همچنین می توانید در این قسمت، خراسان شمالی را جستجو و کل دوره ها را مشاهده نمایید.)

| Projunta  Statuta  Statuta    Projunta  Projunta  Projunta    Projunta  Projunta  Projunta    Proju |
|----------------------------------------------------------------------------------------------------|
|                                                                                                    |
|                                                                                                    |

٤- بر روی گزینه ثبت نام ( مستطیل سبز رنگ ) کیلک نمایید

|                  |                                                | - 2440 B                                                                                                    | داشیورد مدیریت اطلاعات 🛛 🖻 دشیورد 🗧         | آموزش آزاد                             |
|------------------|------------------------------------------------|----------------------------------------------------------------------------------------------------|---------------------------------------------|----------------------------------------|
| ماتندتون فوالمنذ |                                                |                                                                                                    |                                             | la civiliar c <sub>reac</sub> est [1]] |
|                  |                                                |                                                                                                    |                                             | 📰 دوره های فعل                         |
|                  | آیتنایی با سامانه های شهر سازی انگترونیک و موش | بیاختنانهای موشدند و (برق-طراحی ونکارت-ارتق.                                                                    | بیافتدانهای موقعند یگریزی-طراحی و نقارت-ارد | 🛱 در قواست تخلیف                       |
|                  | ې استون<br>پ                                   | ♥ فراندان نانعالي<br>♦                                                                                          | ♥ دراسان شملي<br>♥                          | کی مشدسات فردی                         |
|                  | 1P33/14/P4 🎙                                   | 1944 A. A. FR                                                                                                   | 1949 R. J. P. & S.                          |                                        |
|                  | 10444146027®                                   | 1849A1110FA+®                                                                                                   | 1P 99A111005 P                              |                                        |
|                  | and a second                                   | Contraction of the second second second second second second second second second second second second second s |                                             |                                        |
|                  | 000                                            | 000                                                                                                    |                                             |                                        |
|                  | ۲                                              | ۲                                                                                                    | •                                           |                                        |
|                  | 🔳 ليد دوره                                     | ایت نظر در موره                                                                                                 | ا المحددة و در دور ه                        |                                        |
|                  |                                                |                                                                                                    |                                             |                                        |
|                  |                                                |                                                                                                    |                                             |                                        |
|                  |                                                |                                                                                                    |                                             |                                        |
|                  |                                                |                                                                                                    | <b>V</b>                                    |                                        |
|                  |                                                |                                                                                                    |                                             |                                        |

در پنجره باز شده کد امنیتی را وارد کرده و بر روی در گاه بانک کلیک نمایید.

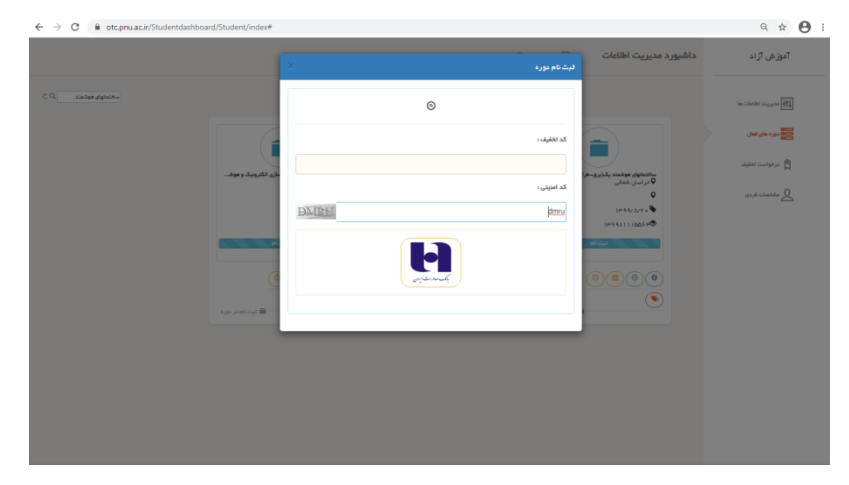

- BRAK H 2 درگاه برداخت اینترنتی برداخت الکترونیک سامان رمان باقی مانده **30 : 07** اطلاعات بذيرنده 6037 + 6915 + 6631 + 2021 + 4 2 5 8 0 7 3 1 6 4 2 5 7 3 3 2 6 73273 73277 0 ل نام بلبرنده: ک ترین سایت بلیرنده: ک ترمینان بلیرنده: ک تبیینان بلیرنده: ک تبیینده: ک تبیینده: منابع کابل برداخت: منابع کابل برداخت: برداحت انصراف به منظور جلوگیری از سود استفاده های ام > درگاه برداخت اینترنتی سامان با استفاده از پروتگل امن JSS به مشتریان خود ارایه خدمت نموده و با آدرس P.Ahaparakir در رفتن مرورگ وی خود را با آدرس قول مقایسه تمایید و درمورت مشاهده هر نوع مقایر: ورود هرگونه انقلامات، آدرس موجود در بخش مرورگر وب خود را با آدرس قول مقایسه تمایید و درمورت مشاهده هر نوع مقایر: ار المانة مر بوریسته و بیل مینین • برای میگیرد از البنانان در زند بین حنی الملین از دهمه کلید ممارک استفاده قرمایید. • برای کسب اغلامات پیشتر، گزارش قروشگاههای مشکوک و همچنین اغلام از وضعیت پذیردگان اینزرشی با شماره 14000 تماس یگیرد و با از طریق ایمل ۱۹۵۳
- ٦- تأیید نمایید و به قسمت پرداخت الکترونیکی وارد شوید.

۲- ثبت نام انجام شده است جهت اطمینان از تکمیل روند ثبت نام مجددا به پنل کاربری خود مراجعه نموده و در منوی مدیریت اطلاعات گزینه ثبت نام جدید را بررسی نمایید. نام دوره ثبت نام شده باید در قسمت ثبت نام جدید وجود داشته باشد.

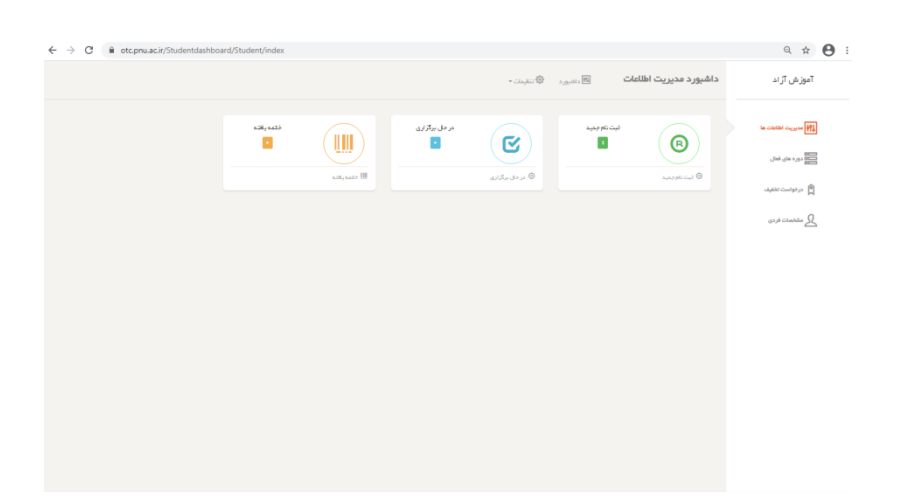

تبصره۱- ثبت نام دوره تا ۴۸ ساعت قبل از برگزاری هر دوره امکان پذیر می باشد و پس از بسته شدن سایت به هیچ عنوان امکان ثبت نام وجود ندارد. تبصره۲- دانشپذیر باید در زمان ثبت نام عنوان دوره و زمان برگزاری دوره را بررسی نماید. در صورت ثبت نام اشتباه امکان جا به جایی دوره وجود نداشته و مبلغ واریزی قابل استرداد نمی باشد.

تبصره۳-چنانچه دانشپذیر در دوره ای ثبت نام نماید و به هر دلیلی در دوره شرکت نکند، امکان بازگشت وجه پرداختی وجود نخواهد داشت.

تبصره۴- در صورت تغییر در زمان بر گزاری دوره، اطلاع رسانی از طریق نظام مهندسی صورت خواهد گرفت.

شرکت در کلاس 🗸

۱- وارد سامانه یادگیری الکترونیکی به آدرس <u>http://vlms.nkh-pnu.ac.ir/</u> شوید.

| هنور وارد سایت نشدهاید.                                                                                  |                                                                                            | info@nkb-pnu.ac.ir : E-r               | nail 🖾 Call us : (0583) 2297347-8 📞 |
|----------------------------------------------------------------------------------------------------|--------------------------------------------------------------------------------------------|----------------------------------------|-------------------------------------|
|                                                                                                    | یری الکترونیکی                                                                             | سامانه يادگ                            |                                     |
|                                                                                                    | نام کاربری و با زمز ورود خود را فراموش<br>کردهاید؟                                         | دتم کاربری / ایمیل                     |                                     |
|                                                                                                    | کوکیها باید در مرورگر شما فعال<br>باشند 🍞                                                  | بهد دیده<br>□ به خاطر سیردن نام کاربری |                                     |
|                                                                                                    |                                                                                            | ورود به سایت                           |                                     |
|                                                                                                    |                                                                                            |                                        |                                     |
| Co                                                                                                    | ntact us                                                                                   | Info                                   | SN//                                |
| ى - بحتورد - بنوار سعدى - سعدى 9 -<br>بان شمالى - كديستى 14635 - 94131 - 94131<br>Phone : (i<br>E-mail : | ا <u>م یور جراسان سمایی</u><br>ما <u>د</u> داشگاه بیام نور خرا<br>ایمان (1993) 2297347-8 د | مر مانستان<br>سا منامانس<br>2. متسب    |                                     |
|                                                                                                    | وب کانکت(وبندور)                                                                           | نرم افرار اد                           | all all it is also the              |

- ۲- نام کاربری (کد ملی بدون صفر ابتدایی) و رمز عبور ۱۲۳۴۵۶۷۸ را به صورت لاتین تایپ نموده و با کلیک بر روی
  ورود به سایت وارد پنل کاربری خود شوید.
  - ۳- روی دوره مورد نظر کلیک نمایید.

| گاەشـمار فعالب                        | درسهای اخیرا مراجعهشده                           |
|---------------------------------------|--------------------------------------------------|
| ~ 0                                   |                                                  |
| مهلت                                  | No recent courses                                |
|                                       | نمای کلی درس                                     |
| فایلهای خصر                           | 🔻 همه (به جز موارد حذف شده) 💌 🔛 کارت 👻           |
| فایلی موجود نیب                       |                                                  |
| مديريت فايلهاي                        |                                                  |
| کاربران حاضر                          | سری ۲                                            |
| 16 کاربر حا<br>احسان آگاھ<br>محمدمهدي | قالببندي و قالببرداري (عمران-نظارت-ارتقا 3<br>به |

٤- روى فعاليت كلاس مورد نظر براساس تاريخ و ساعت جلسه كليك نماييد

| ِت-ارتقا 3 به 2 <b>)</b>      | داري (عمران-نظار                                        | <b>بندي و قالببر</b><br>درسهاي مي / 1399851537 | <b>یالب</b><br>ز کار / |
|-------------------------------|---------------------------------------------------------|------------------------------------------------|------------------------|
|                               |                                                         |                                                |                        |
|                               |                                                         |                                                |                        |
| 99/09/                        | قالببرداري :: جلسه اول - مورخ 18                        | نظام مهندسـى :: قالبـبندي و                    |                        |
| 99/09/                        | قالببرداري :: جلسـه دوم - مورخ 19                       | نظام مهندسـي :: قالببندي و                     | ራ                      |
| 99/09/2                       | قالببرداري :: جلسه سوم- مورخ 0                          | نظام مهندسـى :: قالببندي و                     | ሐ                      |
|                               |                                                         | نظرسنجى                                        | <b>F</b>               |
|                               |                                                         | آزمون                                          | V                      |
| Assign ro                     | کلاس<br>11 آذر 1399، 20:0 عصر<br>س<br>پیرسن به کلاس les | زمان بایان<br>سەشنبە، {<br>خلاصە كلا           |                        |
|                               |                                                         | Recordir                                       | ngs                    |
| [[end]]                       | [[start]]                                               | نام                                            | #                      |
| پنجشنبه، 11 دی 1348، 3:30 صبح | پنجشنبه، 11 دی 1348، 3:30 صبح                           | قالب بندی و قالب برداری-pdf.1                  | 2                      |

در جدول Recording امکان مشاهده فیلم ضبط شده کلاس برگزار شده وجود دارد.

توضیح : اگر از طریق گوشی هوشمند در کلاس شرکت می کنید قبلا اپلیکیشن adobe connect را از بازار و یا گوگل پلی نصب کنید. و اگر از سیستم عامل ویندوز روی کامپیوتر قصد شرکت در کلاس را دارید آخرین نسخه فلش پلیر مناسب مرورگر مورد استفاده و نرم افزار adobe connect را نصب نمایید.

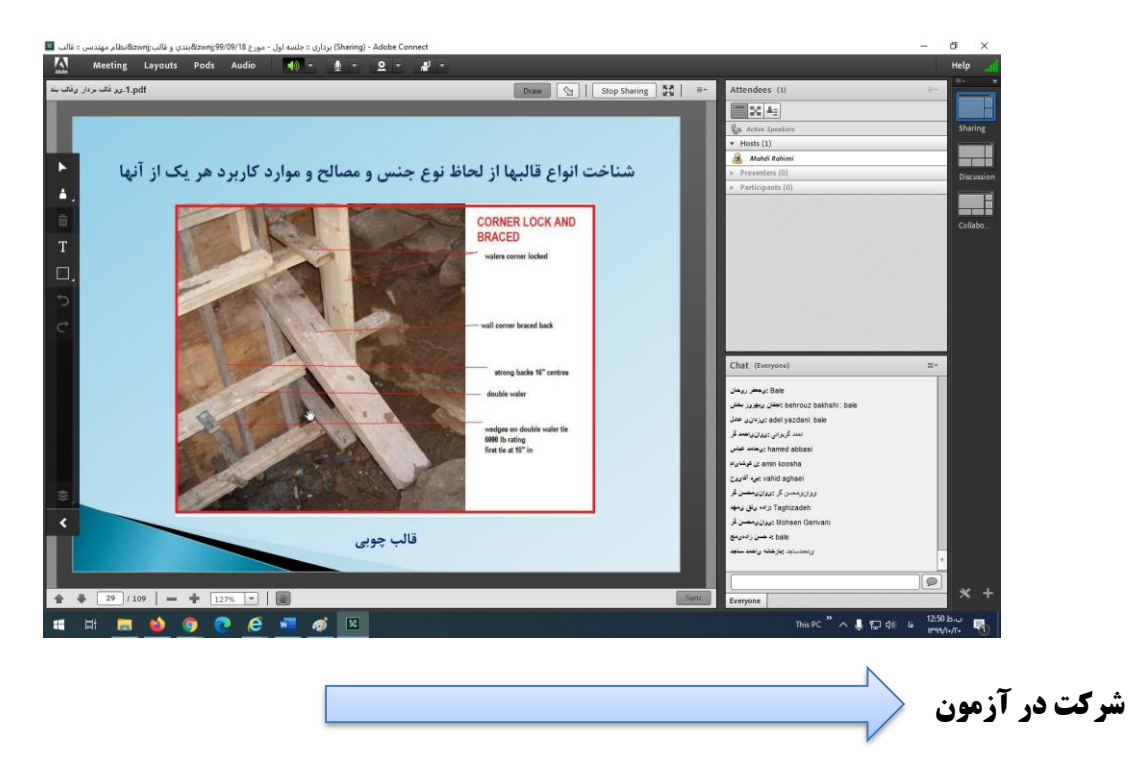

۱- برای شرکت در آزمون حتما باید فرم نظر سنجی را تکمیل کرده باشید. در غیر انیصورت قادر به شرکت در آزمون
 نخواهید بود. در صورت تکمیل نظرسنجی روی فعالیت آزمون کلیک کنید.

## قالببندي و قالببرداري (عمران-نظارت-ارتقا 3 به 2)

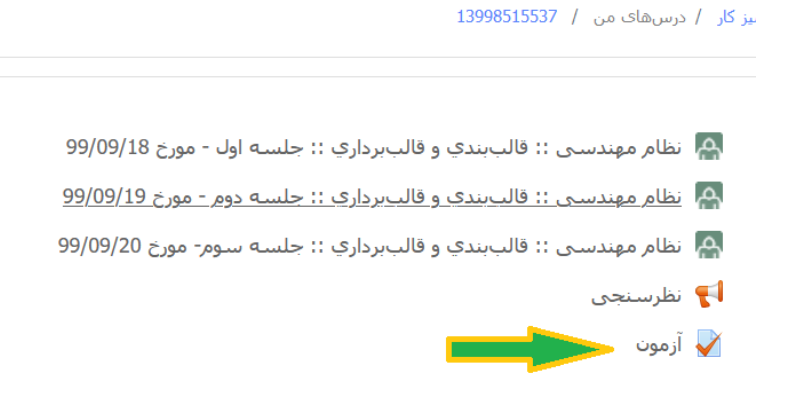

۲- در صورت فرا رسیدن زمان امتحان دکمه »شرکت در آزمون «را بزنید.

## قالببندي و قالببرداري (عمران-نظارت-ارتقا 3 به 2)

ميز كار / درسها / آموزش هاې آزاد / نظام مهندسې / سرې ۲ / 13998515537 / عمومې / آزمون

| آزمون                                                                                          |                                                                                                    |                                                                                                    |
|------------------------------------------------------------------------------------------------|----------------------------------------------------------------------------------------------------|----------------------------------------------------------------------------------------------------|
|                                                                                                | دفعات مجاز شـ                                                                                                    | رکت در آزمون: 1                                                                                         |
|                                                                                                | این آزمون در شنبه، 22 آ                                                                                                   | ذر 1399، 1307 عصر باز شـد                                                                               |
|                                                                                                | این آزمون دوشـنبـه، 22 آذر 100                                                                                            | 14، 4:28 عصر بسته خواهد شد                                                                              |
|                                                                                                | مدت آزمور                                                                                                    | ت: 20 دقيقه                                                                                             |
| ۲- و اقدام به پاسخگویو<br>قالببند<br>میرکار / درسهای                                           | مرک <sup>ع</sup><br>ی به سوالات نمایید.<br>ی و قالببرداری (عمران-نظارت-ارتقا 3<br>ی من / 139851537 / عمومی / آرموں        | در آزمون<br>به 2)                                                                                       |
| سطال <b>1</b> مسطال داده<br>هیوز یاسیخ داده<br>تشده است<br>تمره از ۱.۵۵<br>۳ علامت زدن<br>سطال | تصویر زیر مربوط به کدام ایزار در قالب بیدی است.<br>A O . بیشت بید افقی<br>O . سکوی بین ریزی<br>O . هیچکدام<br>O . هیچکدام | راهبری آزمون<br>7 6 5 4 3 7<br>1 2 1 0 9<br>15 14 13 12 11 0 9<br>انمام آزمون<br>زمان بافیمانده 0:19:54 |
| سرال 2<br>هنوز پاسخ داده<br>نشده است<br>نمره از 1.00                                           | ترتیب جزیبات قالب دالها از بالا به بایین شامل :<br>a O . رویه - بشت بند – تیرک – پایه                                     |                                                                                                    |

**توجه:** در حین پاسخگویی برای حرکت بین صفحات اکیدا از زدن دکمه back و Forward مرورگر استفاده نکنید. زیرا گزینه هایی که در صفحات قبل و یا بعد انتخاب کردید مجددا حذف شده و برای محاسبه ارسال نمی گردد. برای مرور سوالات از دکمه »صفحه بعد» و یا »صفحه قبل« در پایین صفحه استفاده کنید.

بعد از اتمام پاسخگویی دکمه می توانید ثبت پاسخ ها و اتمام آزمون را بزنید و نمره خود را مشاهده نمایید.

برداشتن بایه های اطمینان در دهانه های بزرگ باید ، ...... صورت گیرد.

C O. رویه – تیرک – بایه – پشت بند d O. رویه - بایه – پشت بند – تیرک

هنوز باسخ داده

توجه داشته باشید لزوما نیاز به زدن دکمه ثبت پاسخ ها و اتمام ازمون نیست. با انتخاب هر گزینه سوال، پاسخ شما در سامانه ثبت می شود. پس از اتمام آزمون ، نمره شما در صفحه نمایش داده خواهد شد.